## Kurzanleitung: Arbeitsblätter erstellen Worksheet Crafter go

1. Gehe zu Datei → Seite einrichten

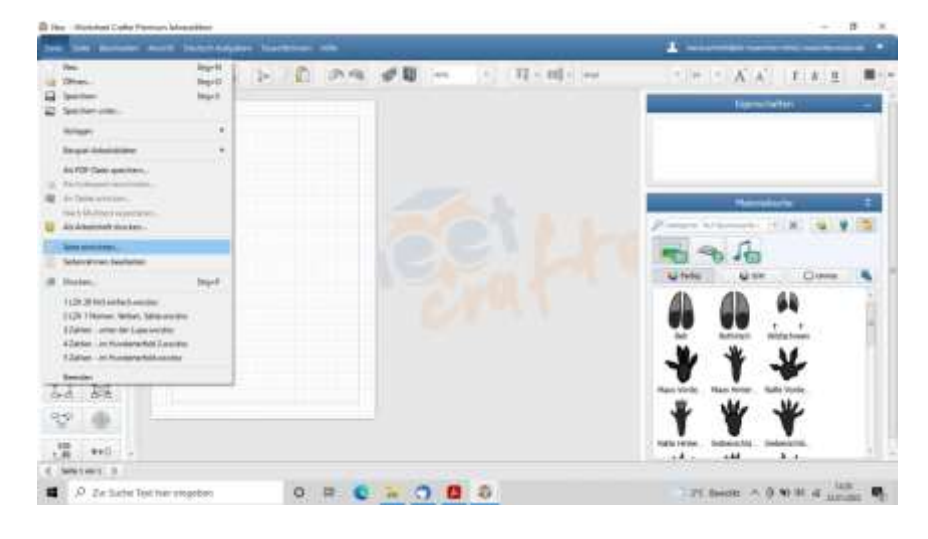

## 3. Spracheingabe Feld erstellen (optional)

|         | 14 2 3-00 MA #8 H 11 11-00 | (a) (a) (b) (b) (c) (k) (k) (k) (k) (k) (k) (k) (k) (k) (k                                                                                           |
|---------|----------------------------|----------------------------------------------------------------------------------------------------|
|         |                            | Bestangte al                                                                                                    |
|         | Hectoral spittae           | Notes (The                                                                                                    |
|         |                            | teche Solut Becchart                                                                                                    |
|         |                            | Hence<br>Testing the day lot in a second state of the second state<br>testing of the second state of the second state of the second state<br>extends |
| 7.0     |                            | Hardine 1                                                                                                    |
| a 📾 🖳 🖳 |                            |                                                                                                    |
|         |                            | 10 0 40 Dame 1                                                                                                    |
| 6       |                            |                                                                                                    |
| 1 25    |                            |                                                                                                    |

#### 2. Interaktiv auf Tablet

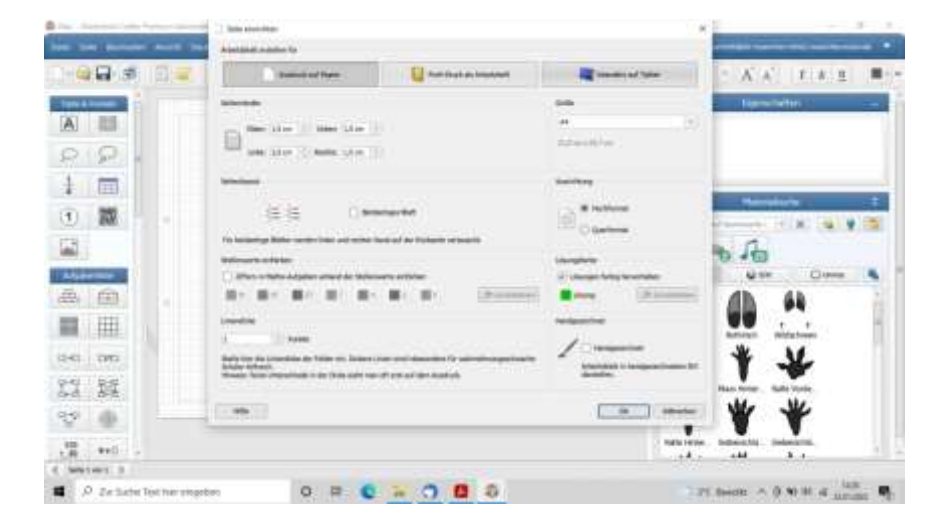

# 4. Aufgabenfelder einfügen

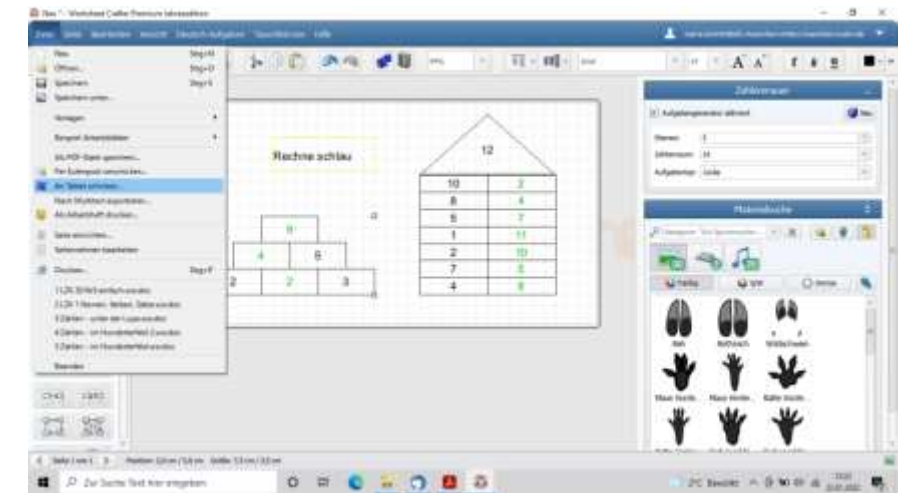

### 5. Gehe zu Datei $\rightarrow$ An Tablet schicken

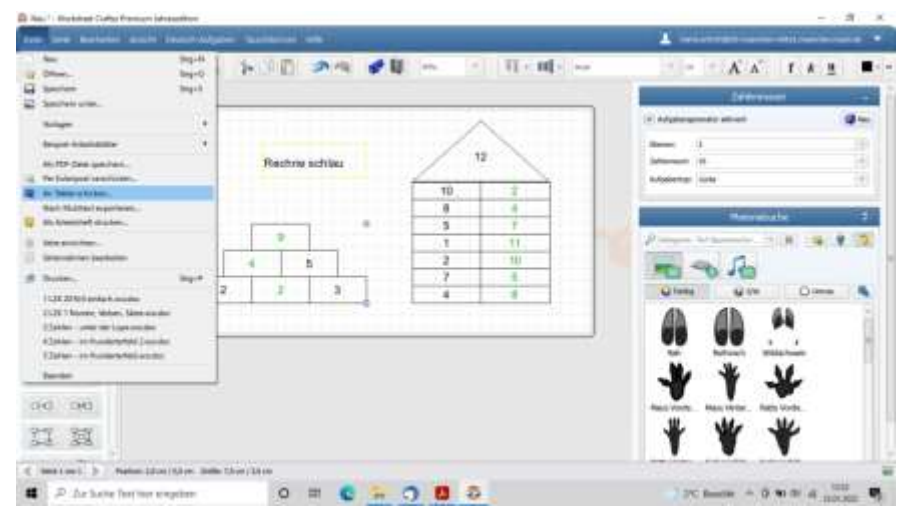

# 7. QR-Code anzeigen

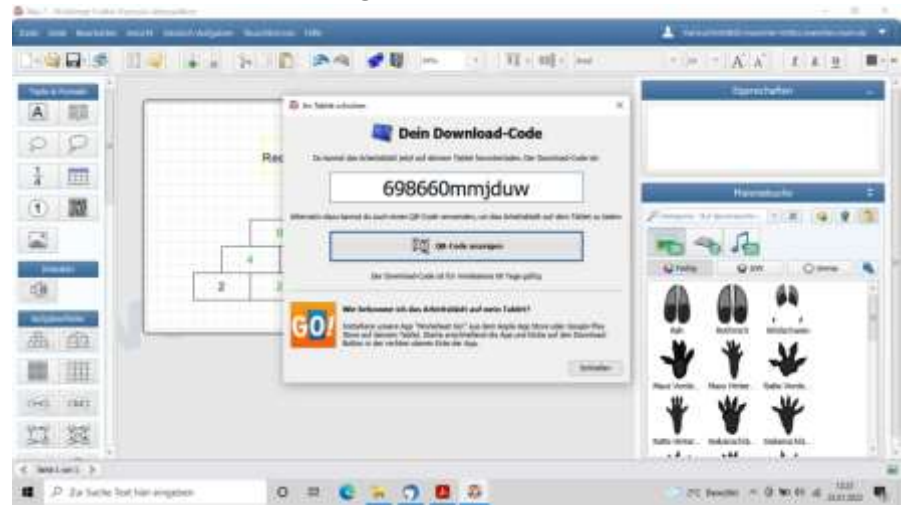

#### 6. AB benennen und hochladen

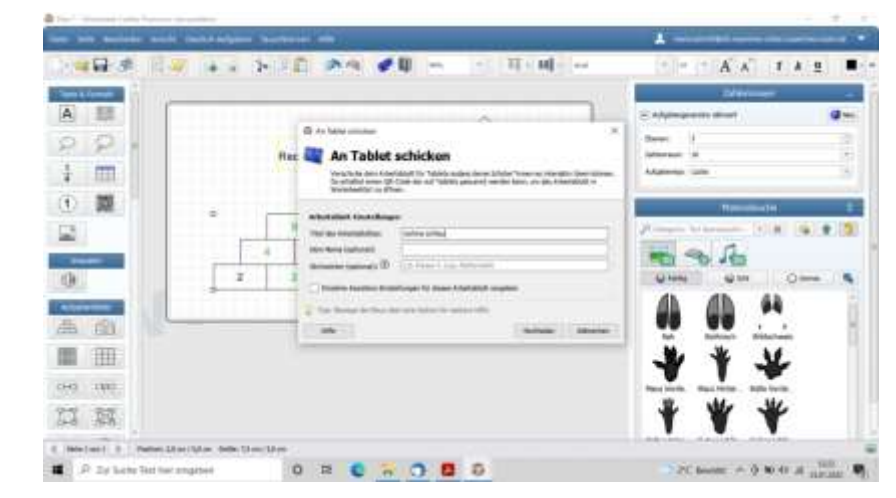

#### 8. Datei speichern

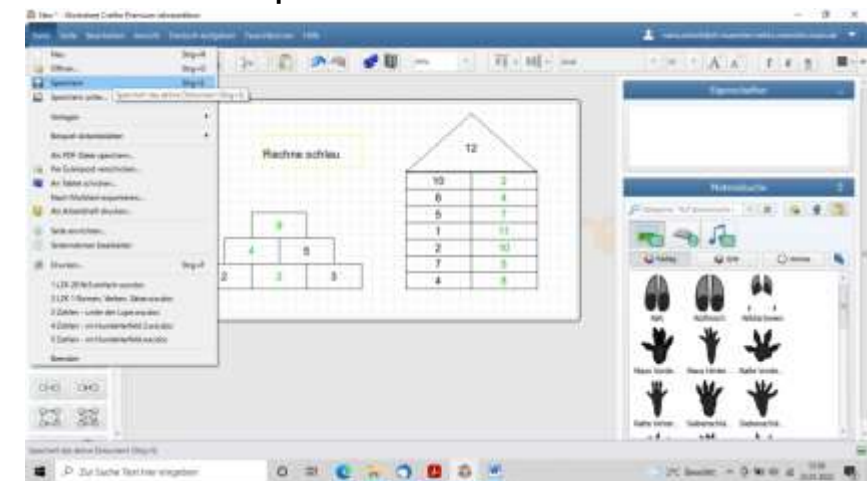